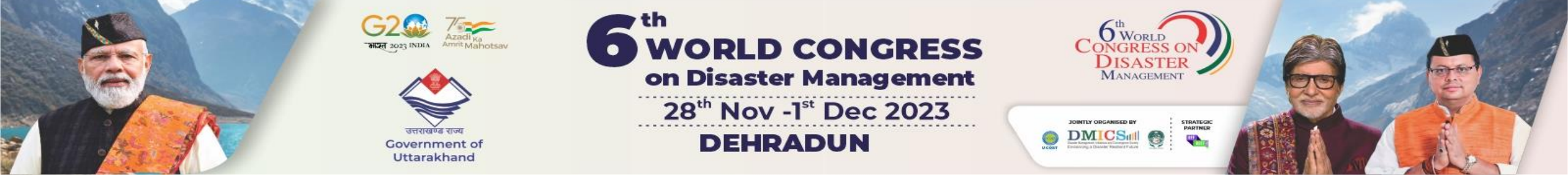

## **ABSTRACT SUBMISSON**

## **ABSTRACT GUIDELINES:**

- Online abstract submission deadline : October 31, 2023
- Abstracts must be written in English using the "<u>WCDM 2023 abstract template</u>".
- More than 1 abstract can be submitted by a presenting author.
- All abstracts submitted should be original and must not have been submitted elsewhere.
- The number of words, in the body of the abstract including spaces, should not exceed 500.
- Authors may indicate their presentation preference (Oral/Poster). However, Scientific Committee will take the final decision about the type of presentation after acceptance of the abstract.
- Registration is mandatory for presenting/publishing the abstract.
- An email acknowledgement of the receipt of your submission will be sent to the corresponding author upon the successful submission (your email server may mark it as a spam email, kindly also check your spam folder). If you do not receive the e-mail, confirmation, your submission was not complete and your abstract needs to be re-submitted.
- If you do not receive a notification or or have any technical issues, please contact the Conference Secretariat at <u>sixth@wcdm.co.in</u>, <u>convenor@wcdm.co.in</u>

#### Step 1: Navigate to the 'Call For Paper' menu and choose 'Submit Abstract.

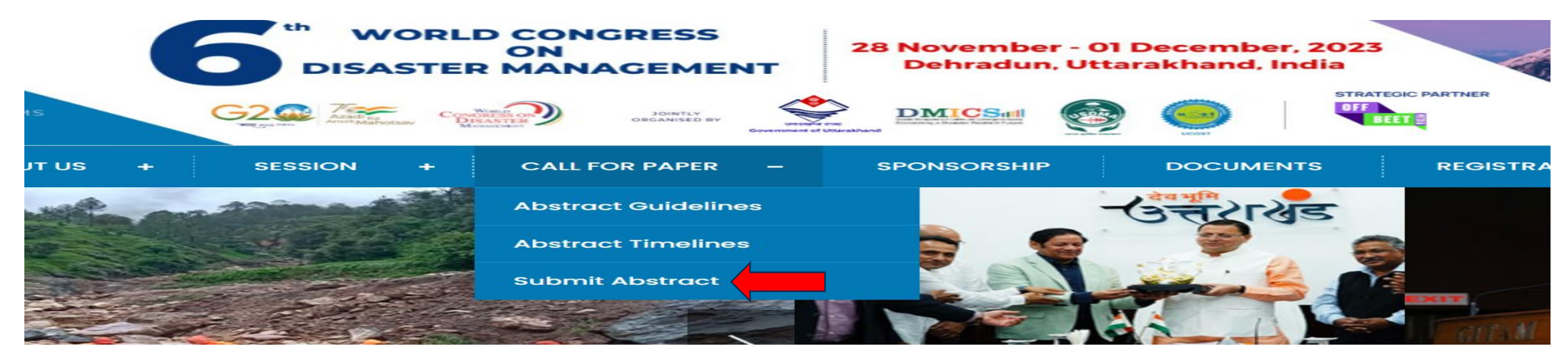

#### Step 2: Create an account by signing up to submit your abstract.

| Please select one of the following options in order to create your account to submit an abstract. |           |  |  |  |  |  |  |
|---------------------------------------------------------------------------------------------------|-----------|--|--|--|--|--|--|
| or best accessibility, please use chrome, Mozilla Firefox or IE 9 or above versions.              |           |  |  |  |  |  |  |
| O Sign Up                                                                                         | O Log In. |  |  |  |  |  |  |
| Email ID                                                                                          |           |  |  |  |  |  |  |
| Password                                                                                          |           |  |  |  |  |  |  |
| Confirm Password                                                                                  |           |  |  |  |  |  |  |
| SAVE AND PROCEED CANCEL                                                                           |           |  |  |  |  |  |  |

### Step 3 - After signing up, you will be directed to the Author Profile Dashboard.

WCDM 2023

Author Profile

Abstract-Author dashboard

Full Paper submission

#### Online abstract submission deadline : October 15, 2023

- Abstracts must be written in English using the "WCDM 2023 abstract template".
- More then 1 abstract can be submitted by a presenting author.
- All abstracts submitted should be original and must not have been submitted elsewhere.
- The number of words, in the body of the abstract including spaces, should not exceed 500.
- Authors may indicate their presentation preference (Oral/Poster). However, Scientific Committee will take the final decision about the type of presentation after acceptance of the abstract.
- Registration is mandatory for presenting/publishing the abstract.
- An email acknowledgement of the receipt of your submission will be sent to the corresponding author upon the successful submission (your email server may mark it as a spam email, kindly also check your spam folder). If you do not receive the e-mail, confirmation, your submission was not complete and your abstract needs to be re-submitted.
- If you do not receive a notification or or have any technical issues, please contact the Conference Secretariat at sixth@wcdm.co.in, convenor@wcdm.co.in
- I confirm that I have read the above instructions for new abstract submission.

#### **Confirm Submission**

#### Step 4 - Please confirm your submission.

Logout

Step 5 - After confirm submission, you will be taken to the Abstract-Author Dashboard.
Step 6- Fill out the details for the Presenting Author and Co-Authors (if applicable).

| WCDM 2023             | Author Profile Abstr            | ract-Author dashboard           | Full Paper submiss | sion      |   |
|-----------------------|---------------------------------|---------------------------------|--------------------|-----------|---|
| Authors Detail        |                                 |                                 |                    |           |   |
| Note : If you are not | the presenting author, kindly f | ill up the details of the prese | enting author.     |           |   |
| Presenting Author     | Mr.                             | ~ Manish                        |                    | Vishnoi   |   |
|                       | manishvishnoi76@g               | mail.com                        |                    |           |   |
|                       | Organising Departm              | nent                            |                    | DMICS     |   |
|                       | Road No: 7, Banjara             | hills, Hyderabad - 500034, Ir   | ndia               |           |   |
|                       | Hyderabad                       |                                 | 500008             | India     | ~ |
|                       |                                 |                                 |                    |           |   |
| Co-author (1)         | Dr.                             | ~ Neeti                         |                    | Khushwaha |   |
|                       | *****                           |                                 |                    |           |   |
|                       | Organising Departme             | nt                              |                    | DMICS     |   |

You can add more co-authors by click on {Add more author} button (if you have more than two)

| Address |  |  |
|---------|--|--|
| City    |  |  |

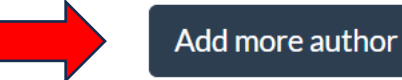

#### Step 7 - Provide the details of your abstract.

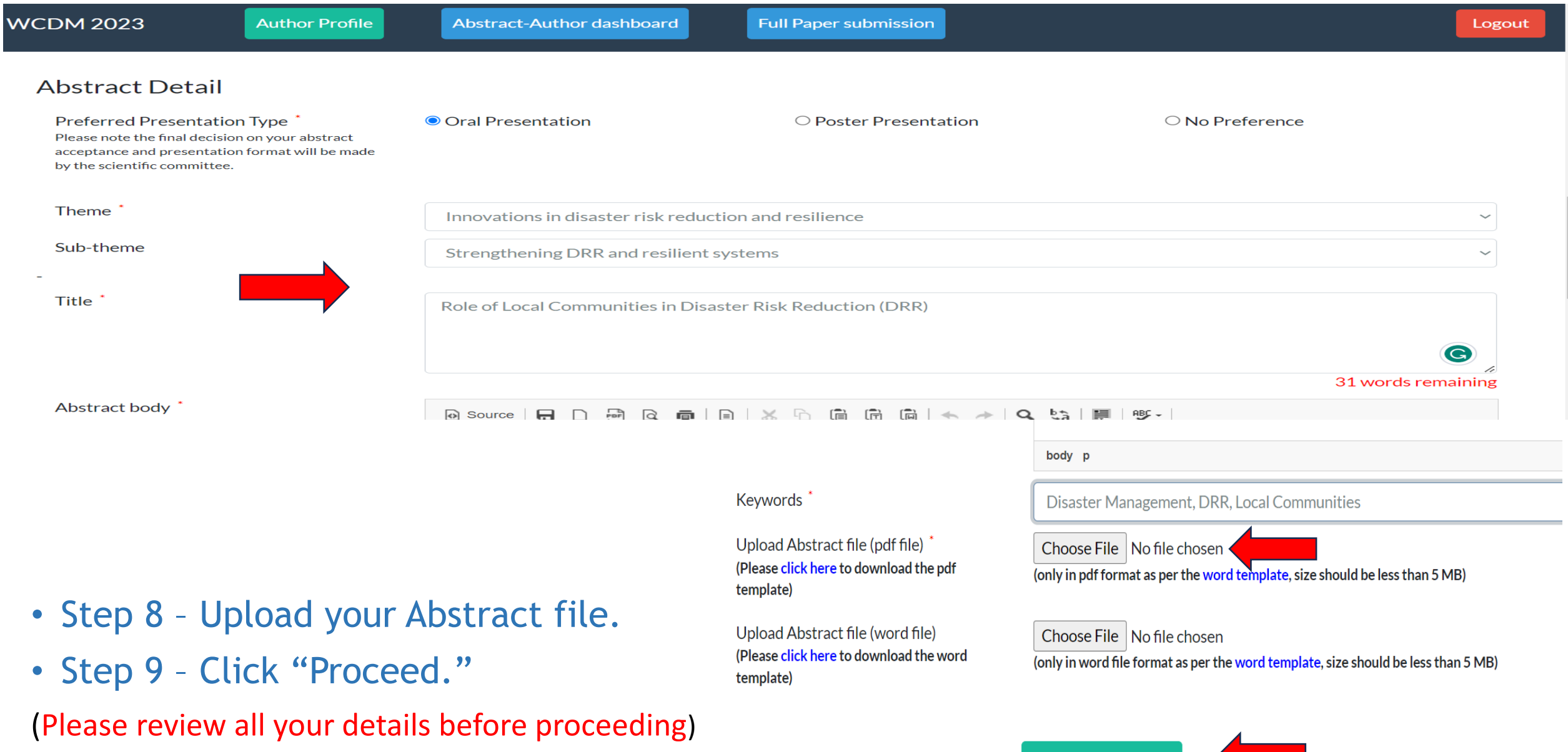

# Step 10 - You will be directed to the Abstract Overview page, where you can review your abstract details.

WCDM 2023

Author Profile

Abstract-Author dashboard

Full Paper submission

Logout

Notification or abstract acceptance/rejection will be sent by email by 15<sup>---</sup> September, 2023.

#### **Authors Information**

| Sequence | Туре                 | Name<br>Title | First<br>Name | Last<br>Name | EmailID                   | Department | Institute /<br>Affiliation | Address                                                                                    | City      | Zipcode | Country |
|----------|----------------------|---------------|---------------|--------------|---------------------------|------------|----------------------------|--------------------------------------------------------------------------------------------|-----------|---------|---------|
| 1        | Presenting<br>Author | Mr.           | Manish        | Vishnoi      | manishvishnoi76@gmail.com | Other      | DMICS                      | Majestic<br>Residency Jai<br>Hind Nagar<br>Colony<br>ShaikpetFlat<br>No. 104, 2nd<br>Floor | Hyderabad | 500008  | India   |

#### Step 11 - Click "Submit Abstract."

| Abstract Information      | 1 I |                                                                                                    |  |  |  |  |
|---------------------------|-----|----------------------------------------------------------------------------------------------------|--|--|--|--|
| TrackID                   | :   | WCDM23_ABS_F1406                                                                                                    |  |  |  |  |
| Presentation Type         | :   | Oral Presentation                                                                                                    |  |  |  |  |
| Abstract Theme            | :   | Innovations in disaster risk reduction and resilience                                                                                                    |  |  |  |  |
| Abstract Sub-theme        | :   | Strengthening DRR and resilient systems                                                                                                    |  |  |  |  |
| Abstract Title            | :   | Role of Local Communities in Disaster Risk Reduction (DRR)                                                                                                    |  |  |  |  |
| Abstract                  | :   | We aims to initiate innovative practices, ideas and thoughts by means of launching new projects, organizing global<br>events on Disaster Management sharing best practices centering on the well being of humanity against natural and<br>manmade disasters. DMICS has been working towards promoting campaigns and solutions for effective Disaster<br>Resilience and Recovery methodologies (DRR). |  |  |  |  |
| Abstract Keywords         | :   | Disaster,DRR,Management                                                                                                    |  |  |  |  |
| Abstract File (Pdf file)  | :   |                                                                                                    |  |  |  |  |
| Abstract File (Word file) | :   |                                                                                                    |  |  |  |  |
|                           |     | Save as Draft Submit Abstract                                                                                                    |  |  |  |  |

After submitting your abstract, a unique Abstract Reference ID will be generated. You will receive a confirmation message and an email containing the details of your abstract submission sent to the given email address.

| WCDM 2023              | Author Profile                            | Abstract-Author dashboard               | Full Paper submission                        |                                                   | Logout |
|------------------------|-------------------------------------------|-----------------------------------------|----------------------------------------------|---------------------------------------------------|--------|
|                        |                                           |                                         |                                              |                                                   |        |
| Thank you<br>your spam | for submitting your abstract.<br>folder). | . An email confirmation has been sent t | to the corresponding author (your email serv | er may mark it as a spam email, kindly also check |        |
| Looking fo             | orward to welcome you at WC               | CDM 2023 in Dehradun.                   |                                              |                                                   |        |
| With best              | regards                                   |                                         |                                              |                                                   |        |
| 'WCDM 2                | 023' Organizing Team !                    |                                         |                                              |                                                   |        |

#### > You can see your submitted abstract in the abstract-Author dashboard as shown.

| SrNo | Theme/Title           |                                                              | Abstract Status | Edit/View | Mail                   |
|------|-----------------------|--------------------------------------------------------------|-----------------|-----------|------------------------|
| 1    | Theme                 | : Innovations in disaster risk reduction and resilience      | Completed       |           | Send Mail Notification |
|      | Abstract Reference id | : WCDM23_ABS_F1406                                           |                 |           |                        |
|      | Title                 | : Role of Local Communities in Disaster Risk Reduction (DRR) |                 |           |                        |

## Submitting Multiple Abstracts

#### Step 12 - Go to - Abstract-Author dashboard, follow Steps 5 to 11 - Another New Abstract submission.

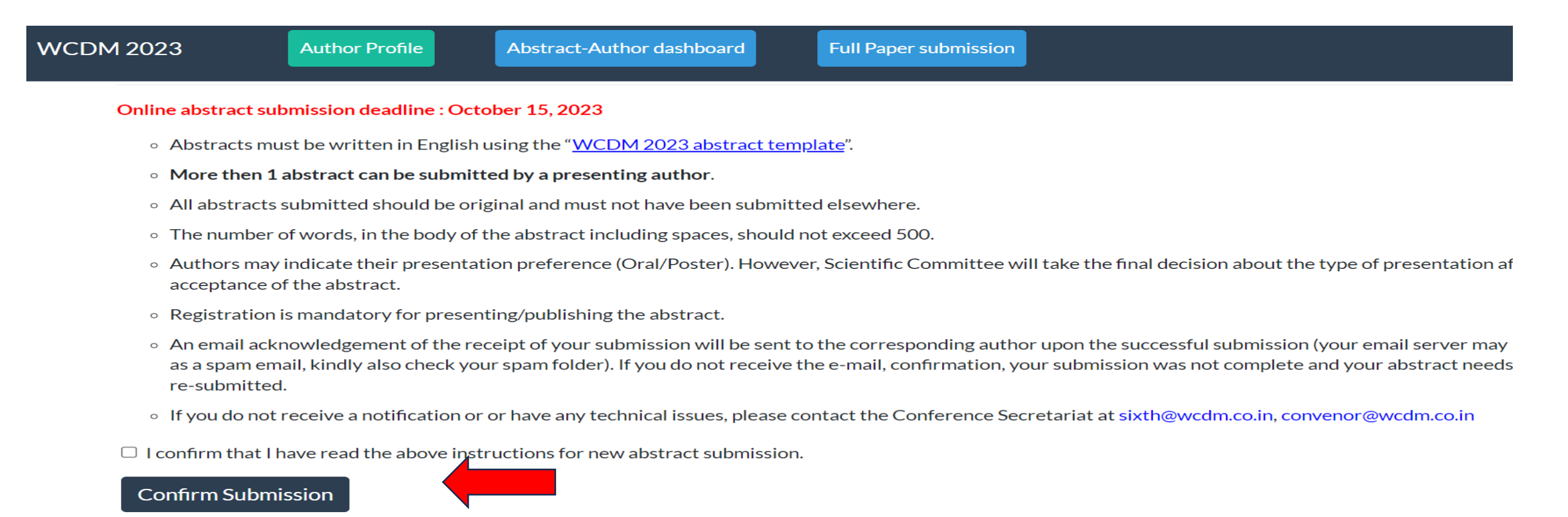